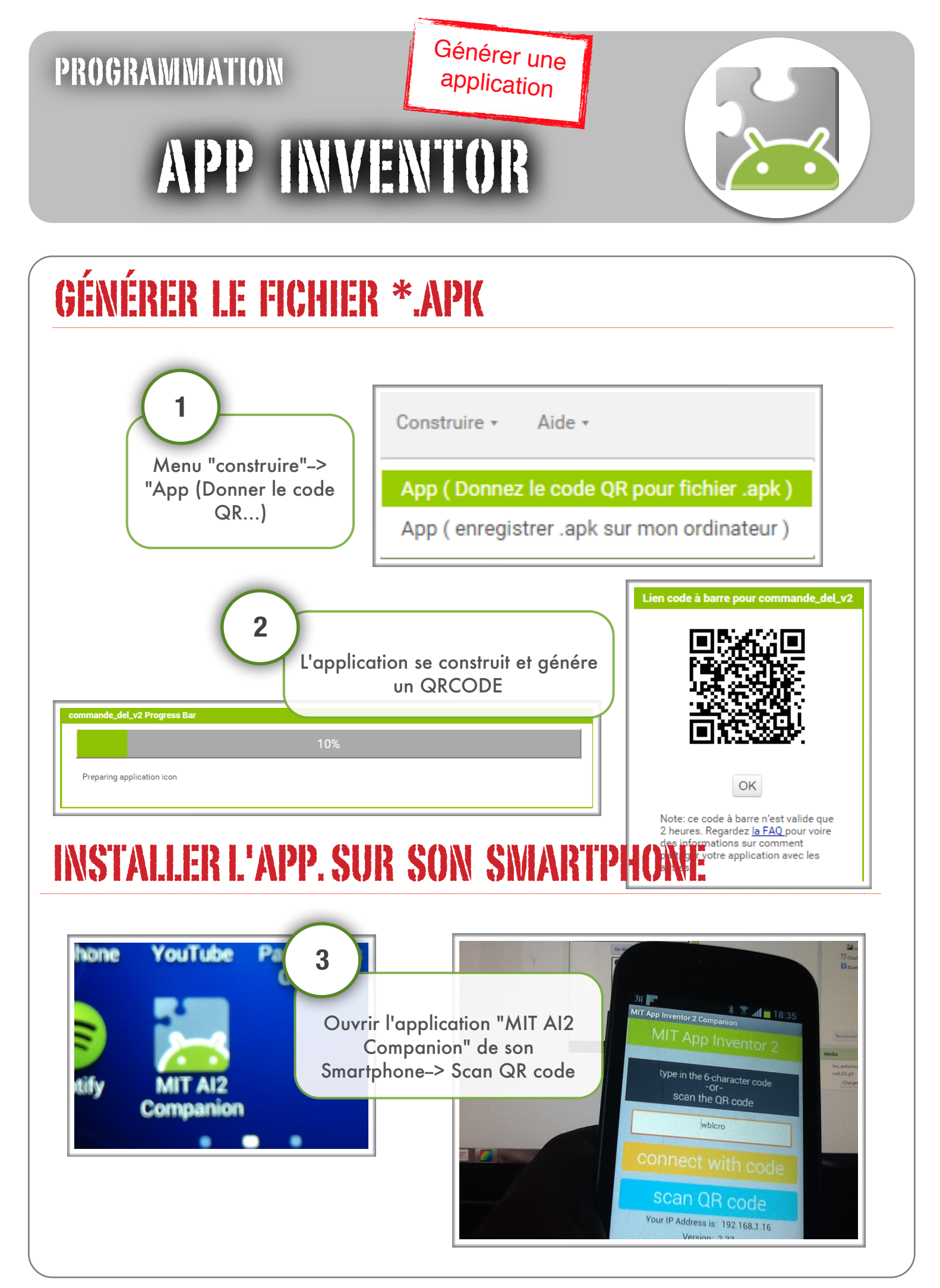

les Objets Connectés\_APP INVENTOR

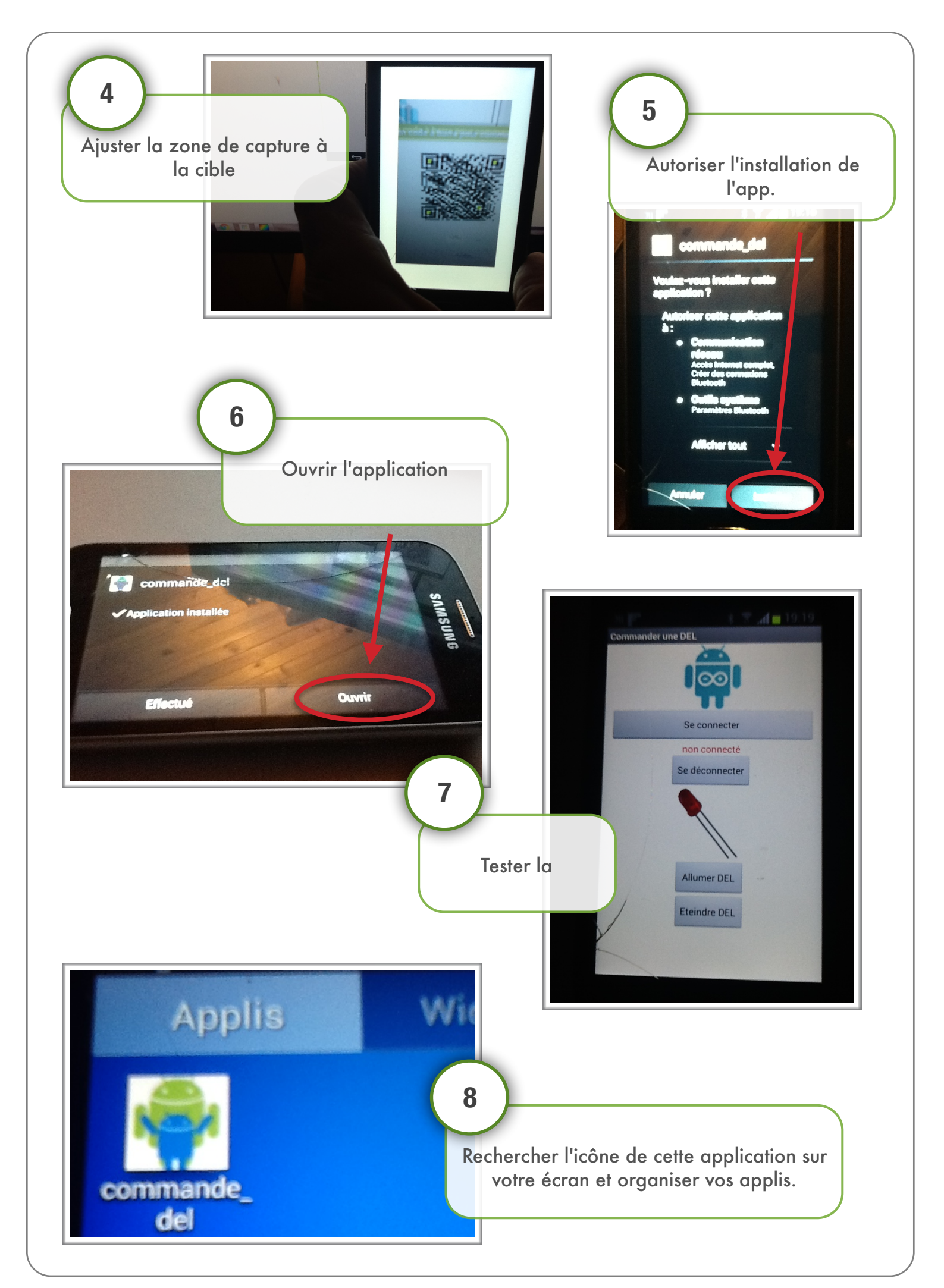